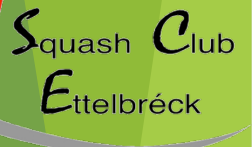

www.sce.lu

# Court booking system User manual

https://squashettelbruck.skedda.com/

#### **Initial Activation**

You will receive an e-mail within the next few days. Click on "Confirm account..."

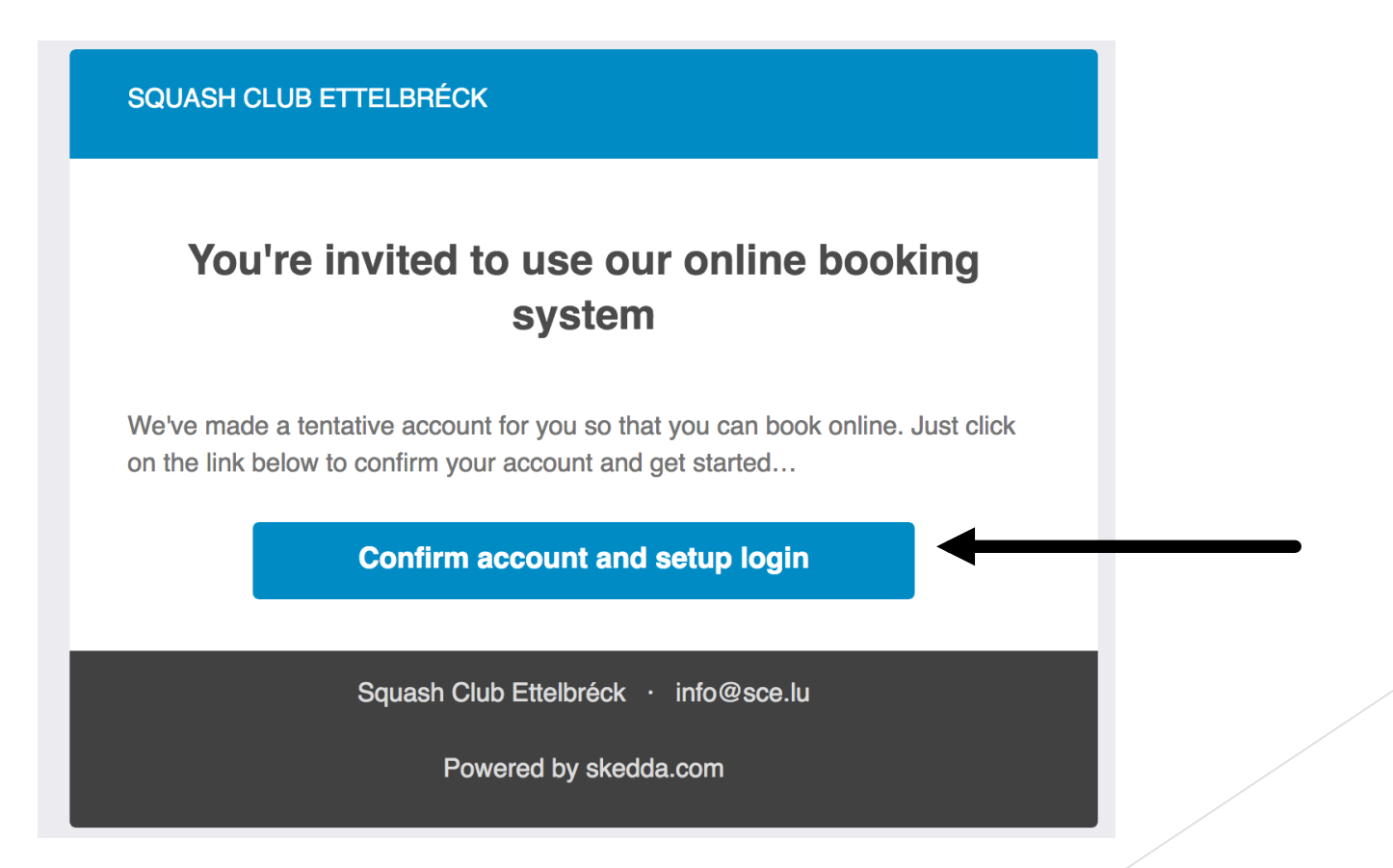

 $S_{quash} C_{lub}$ 

Ettelbréck

#### Identification

You can register with your Facebook, Google or Twitter account, or create a login (= your e-mail address) and a password. For the second option, click on "password login".

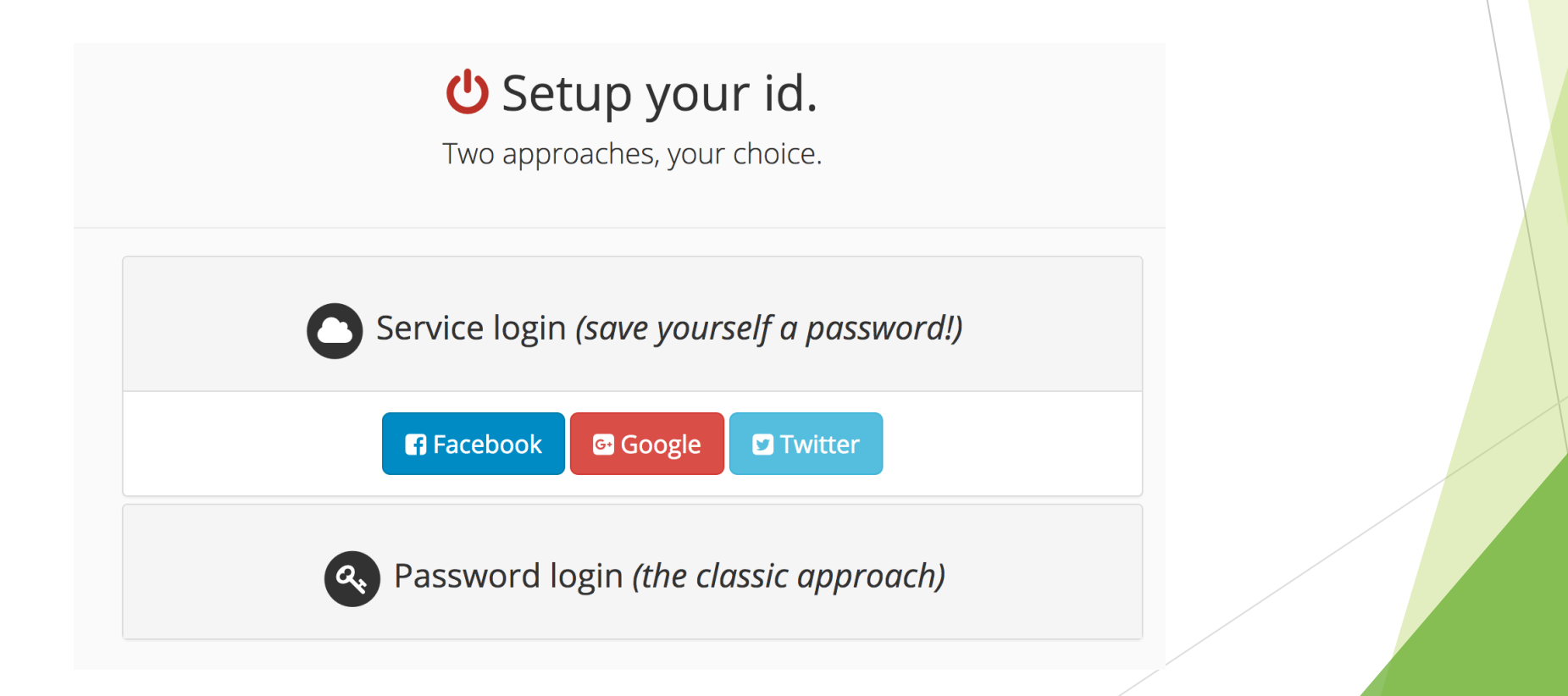

 $S_{quash} C_{lub}$ 

Ettelbréck

#### Identification

Enter your password. We will obviously not access to this.

| • Password login (the classic approach) |    |                          |  |  |  |  |  |  |  |
|-----------------------------------------|----|--------------------------|--|--|--|--|--|--|--|
| Your new password <sup>*</sup>          | ۵, | •••••                    |  |  |  |  |  |  |  |
| Confirm it <sup>*</sup>                 | Q. | Just retype it           |  |  |  |  |  |  |  |
|                                         |    | ◆ Set password and login |  |  |  |  |  |  |  |

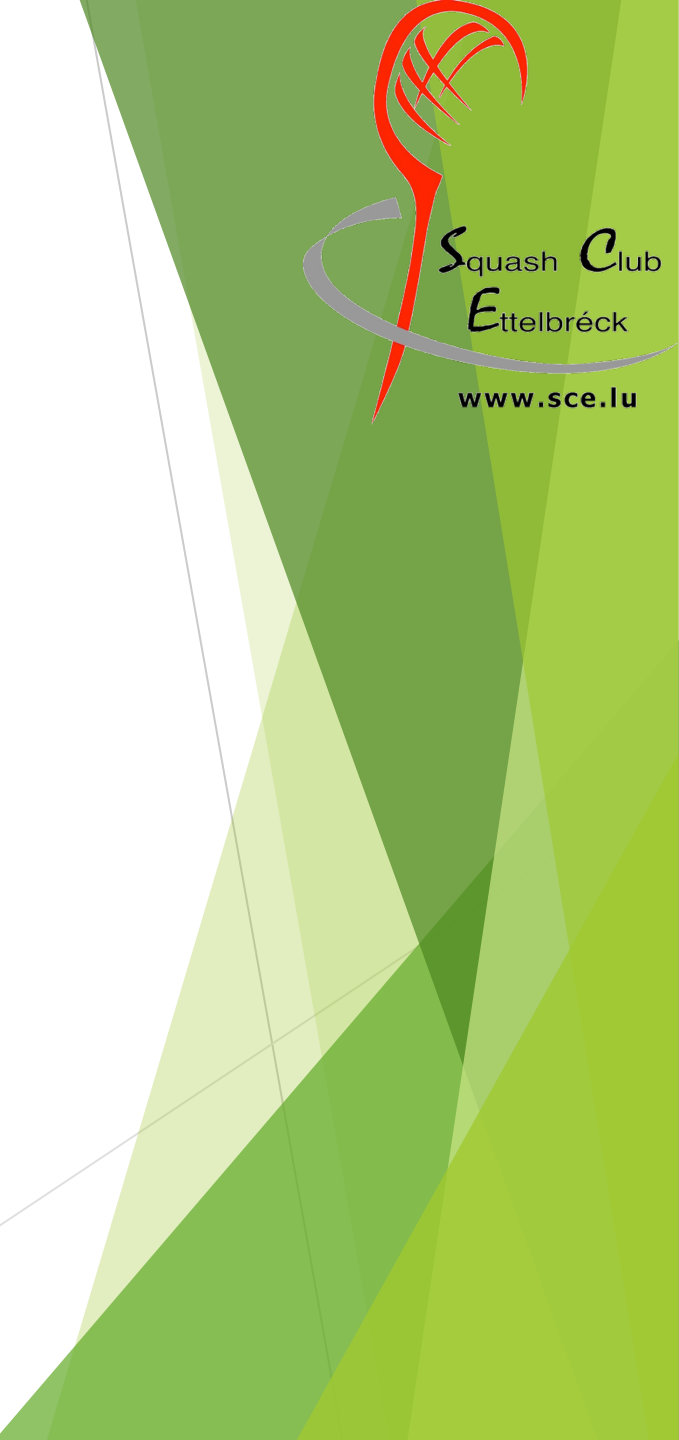

### Make a booking

Go to the website: squashettelbruck.skedda.com Click on « log in » and enter your details

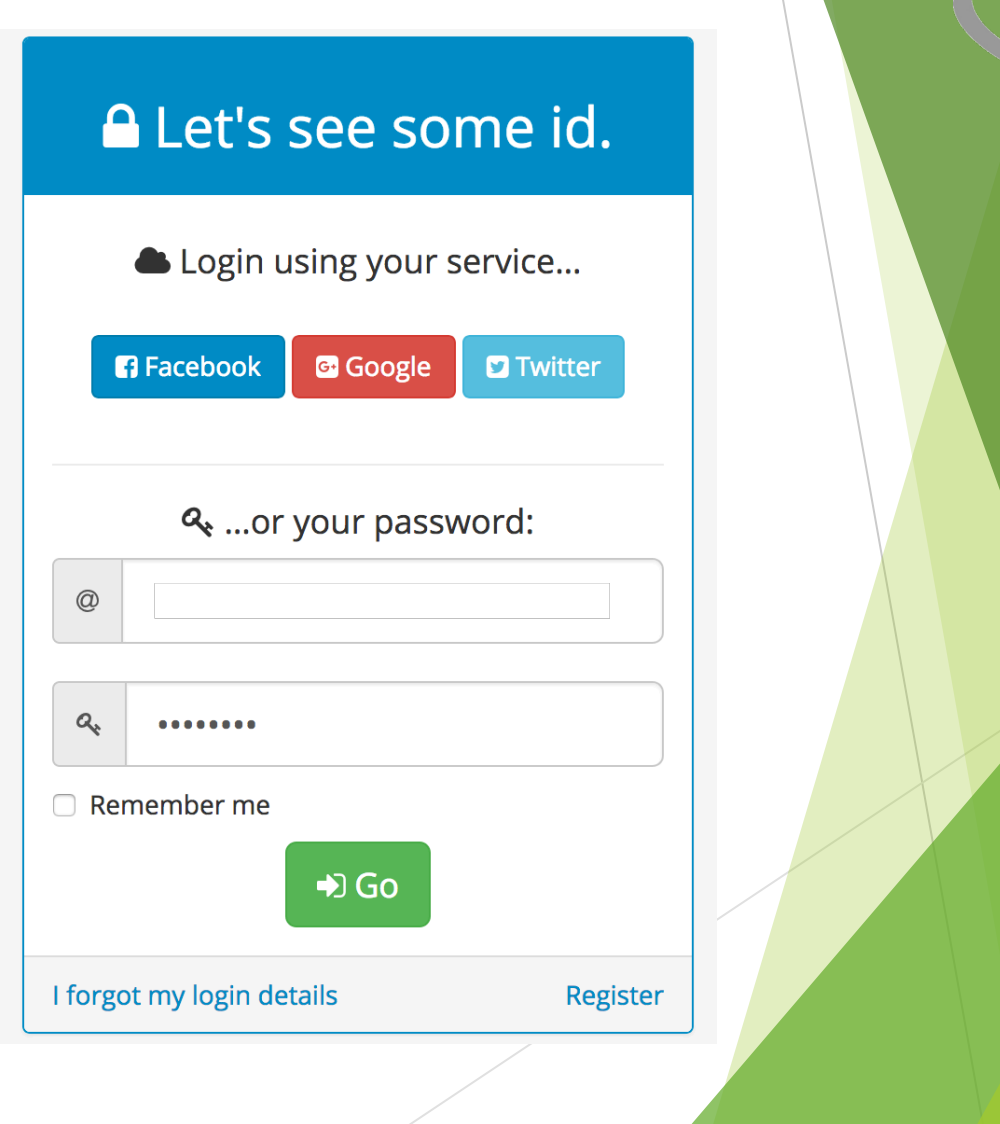

 $S_{quash} C_{lub}$ 

Ettelbréck

## Booking 1/3

Chose a date and click on the time slot that you would like to book

| $\rightarrow$ | C 🕜                       | 🛈 🔒 https://squashet               | telbruck.skedda.com/booking?viewdate=2018-01-24                    | 🛡 🕁                      | Q Search           |         | hi         | \ □ =   |
|---------------|---------------------------|------------------------------------|--------------------------------------------------------------------|--------------------------|--------------------|---------|------------|---------|
| Wie is        | t meine IP-Adr 🧏 WebUntis | 🔟 TwonkyMedia Serve 🏒              | Linguee   Deutsch-F   ttp://158.64.62.131/ 🚷 Chuckie Egg - Flash 👔 | ) Lycée classique de [ t | tournamentsoftware |         |            |         |
| <b>ii</b> )   | SQUASH CLUB ETTELBR       | ÉСК                                |                                                                    |                          | BC                 | OOKINGS | MY PROFILE | LOG OUT |
|               |                           |                                    |                                                                    |                          |                    |         |            |         |
| Da            | / List ◀ ▶ Mëttv          | voch, 24. Januar 2018 <del>-</del> |                                                                    |                          |                    |         |            |         |
| 0             |                           | Court 1                            | Court 2                                                            |                          |                    | Court 3 |            |         |
| :00           |                           |                                    |                                                                    |                          |                    |         |            |         |
| )0            |                           |                                    |                                                                    |                          |                    |         |            |         |
| 00            |                           |                                    |                                                                    |                          |                    |         |            |         |
| 00            |                           |                                    |                                                                    |                          |                    |         |            |         |
| 00            |                           |                                    |                                                                    |                          |                    |         |            |         |
| .00<br>.00    |                           |                                    |                                                                    |                          |                    |         |            |         |
| :00           |                           |                                    |                                                                    |                          |                    |         |            |         |
| )             |                           |                                    |                                                                    |                          |                    |         |            |         |
| )             |                           |                                    |                                                                    |                          |                    |         |            |         |
| 00            |                           |                                    |                                                                    |                          |                    |         |            |         |
| :00           |                           |                                    |                                                                    |                          |                    |         |            |         |
| 2:00          |                           |                                    |                                                                    |                          |                    |         |            |         |
| 8:00          |                           |                                    |                                                                    |                          |                    |         |            |         |
| 1:00          |                           |                                    |                                                                    |                          |                    |         |            |         |
| :00           |                           |                                    |                                                                    |                          |                    |         |            |         |
| 5:00          |                           |                                    |                                                                    |                          |                    |         |            |         |
| 7:00          |                           |                                    |                                                                    |                          |                    |         |            |         |
| 8:00          |                           |                                    |                                                                    |                          |                    | ✓ 18:00 | )          |         |
| 9:00          | ♣ 19:00-23:00             |                                    | ♣ 19:00-23:00                                                      |                          |                    |         |            |         |
| 1.00          |                           |                                    |                                                                    |                          |                    |         |            |         |
| 22:00         |                           |                                    |                                                                    |                          |                    |         |            |         |
| 23:00         | •                         |                                    | -                                                                  |                          |                    |         |            |         |
|               |                           |                                    |                                                                    |                          |                    |         |            |         |

 $S_{quash} C_{lub}$ 

Ettelbréck

## Booking 2/3

Then click on « Book »:

| $\leftrightarrow$ | C 🟠 (i 🔒 https://squashettelbruck.ske                         | dda.com/booking?nbend=2        | 018-01-24T19%3A00%3A00%2B0        | 🔽 🟠 🔍 Search                     |            |                   |
|-------------------|---------------------------------------------------------------|--------------------------------|-----------------------------------|----------------------------------|------------|-------------------|
| 🔲 Wie ist         | : meine IP-Adr 👎 WebUntis 🛛 TwonkyMedia Serve 🗾 Linguee   Deu | itsch-F 🛞 http://158.64.62.131 | / 🛞 Chuckie Egg - Flash 🎦 Lycée c | lassique de 🚺 tournamentsoftware |            |                   |
| [ <u> - - </u>    | SQUASH CLUB ETTELBRÉCK                                        |                                |                                   |                                  | BOOKINGS M | Y PROFILE LOG OUT |
| 4                 | Mëttwoch, 24. Januar 2018 ▼ ② 18:00-19:00 Court 3             | ✓ Book                         |                                   |                                  |            |                   |
| Ø                 | Court 1                                                       | Confirm booking                | Court 2                           |                                  | Court 3    |                   |
| 00:00             |                                                               |                                |                                   |                                  |            |                   |
| 01:00             |                                                               |                                |                                   |                                  |            |                   |
| 02:00             |                                                               |                                |                                   |                                  |            |                   |
| 03:00             |                                                               |                                |                                   |                                  |            |                   |
| 04:00             |                                                               |                                |                                   |                                  |            |                   |
| 05:00             |                                                               |                                |                                   |                                  |            |                   |
| 06:00             |                                                               |                                |                                   |                                  |            |                   |
| 07:00             |                                                               |                                |                                   |                                  |            |                   |
| 08:00             |                                                               |                                |                                   |                                  |            |                   |
| 09:00             |                                                               |                                |                                   |                                  |            |                   |
| 10:00             |                                                               |                                |                                   |                                  |            |                   |
| 12:00             |                                                               |                                |                                   |                                  |            |                   |
| 12:00             |                                                               |                                |                                   |                                  |            |                   |
| 14:00             |                                                               |                                |                                   |                                  |            |                   |
| 15:00             |                                                               |                                |                                   |                                  |            |                   |
| 16:00             |                                                               |                                |                                   |                                  |            |                   |
| 17:00             |                                                               |                                |                                   |                                  |            |                   |
| 18:00             | +                                                             |                                | +                                 |                                  | <b>A</b>   |                   |
| 19:00             | # 19:00-23:00                                                 | # 19:00-23:00                  |                                   |                                  | •          |                   |
| 20:00             | 1                                                             |                                |                                   |                                  |            |                   |
| 21:00             | 1                                                             |                                |                                   |                                  |            |                   |
| 22:00             | 1                                                             |                                |                                   |                                  |            |                   |
| 23:00             |                                                               |                                |                                   |                                  |            |                   |

S<sub>quash</sub> Club Ettelbréck www.sce.lu

Powered by Skedda 🛛 🛱 🗟 🛅 | Maintained by Squash Club Ettelbréck | Contact | Terms | Trusted mode (limited visibility)

## Booking 3/3

Enter the names of the people using the court. Please note that both names have to be entered (first name and family name), and both players need to members of the club!

Confirm by clicking on  $\ll$  Confirm booking  $\gg$  . You will then receive a confirmation via e-mail

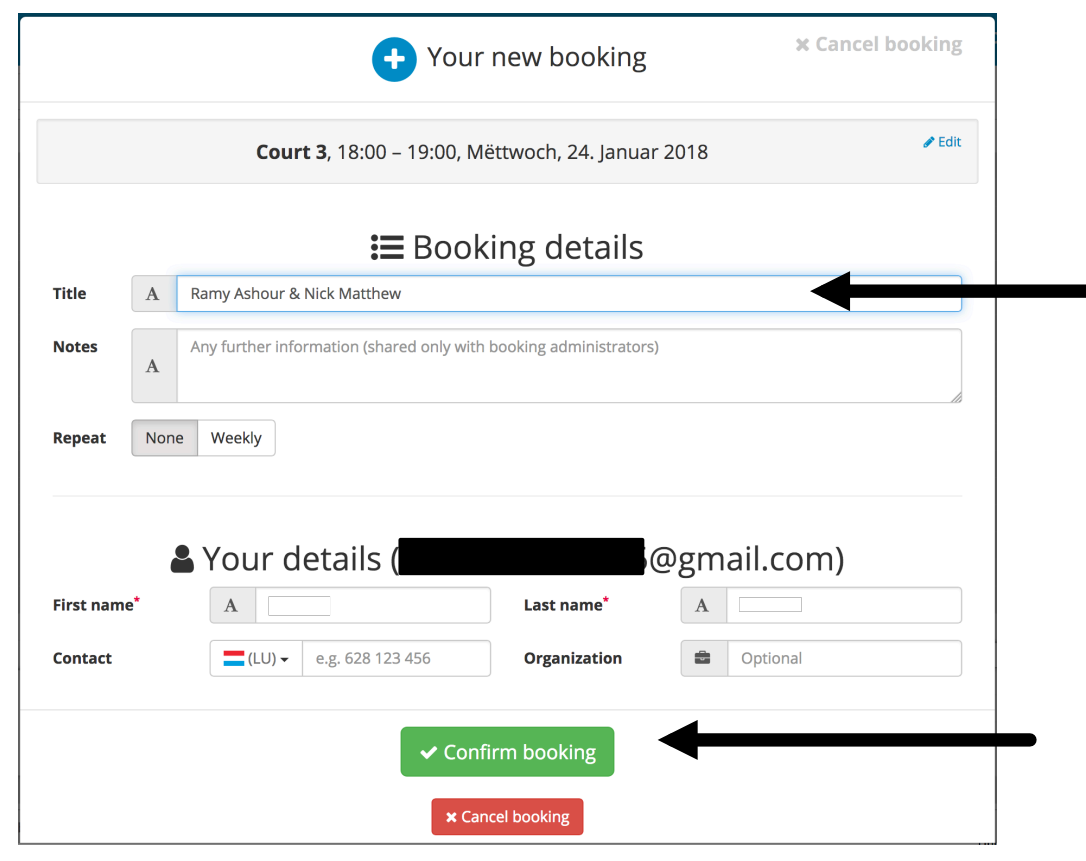

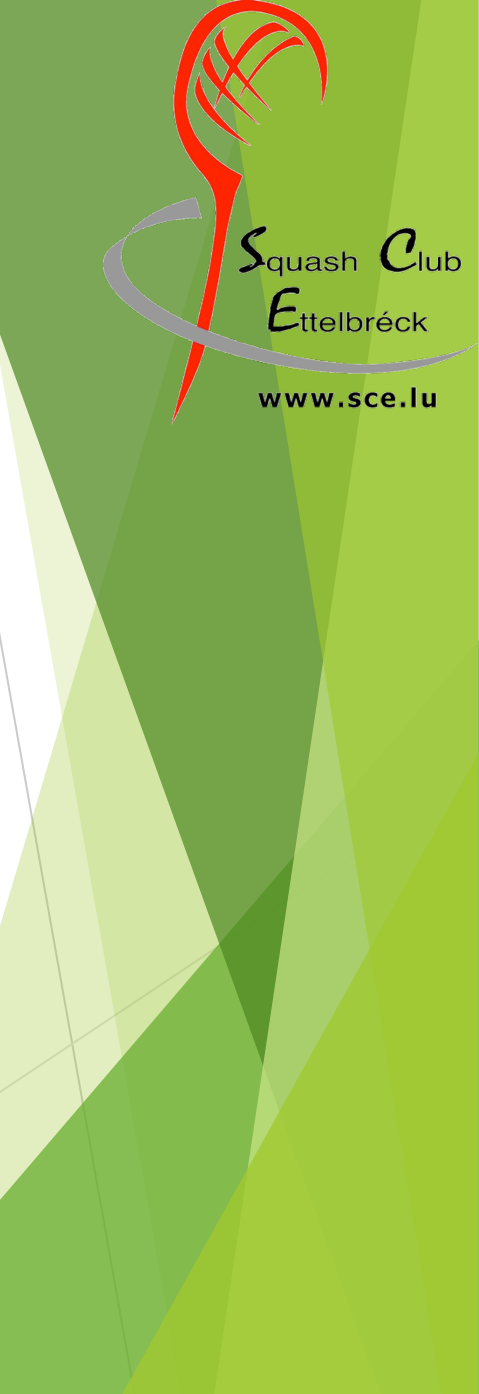